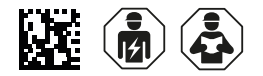

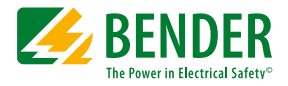

### **POWERSCOUT® Hosted**

Software zur Überwachung und Analyse Ihrer elektrischen Anlage Software for monitoring and analysis of your electrical installation

COMTRAXX<sup>®</sup> Version 1...3.xx

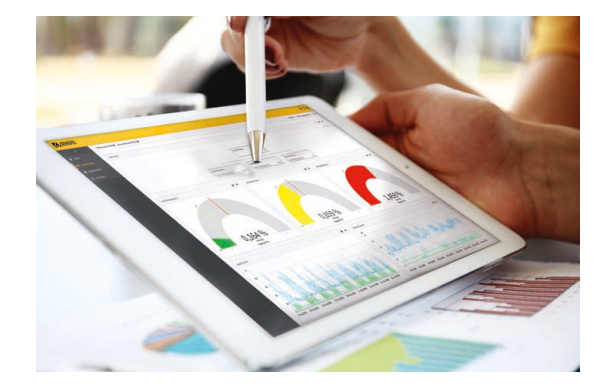

Quickstart DE/EN

Diese Kurzanleitung richtet sich an Fachpersonal der Elektro- und Kommunikationstechnik.

## Sie gilt für COMTRAXX-Versionen 1.xx, 2.xx und 3.xx

#### Voraussetzungen

Damit Daten an POWERSCOUT<sup>®</sup> gesendet werden können, müssen Sie über einen gültigen Nutzernamen und ein gültiges Passwort verfügen. Die Daten werden mittels folgender Geräte gesammelt und gesendet:

- CP700
   Condition Monitor mit integriertem Gateway
- COM465IP
   Condition Monitor mit integriertem Gateway
- COM465DP
   Condition Monitor mit integriertem Gateway

#### Geräte einrichten

#### Web-Bedienoberfläche starten

- Öffnen Sie einen Internetbrowser
- · Geben Sie die IP-Adresse ihres Geräts ein

#### **Einstellung vornehmen**

Das Gerät muss mit POWERSCOUT® verbunden werden.

- 1. Wählen Sie Menü > Einstellungen > Schnittstelle> POWERSCOUT.
- 2. Wählen Sie im Drop-Down-Menü **Aktiviert** die Einstellung **ein** aus.
- 3. Geben Sie in die entsprechenden Felder ihren Benutzernamen und das zugehörige Passwort ein.
- 4. Wählen Sie anschließend Änderung speichern aus.

Das Gerät verbindet sich mit POWERSCOUT<sup>®</sup>. Der Verbindungsstatus ändert sich in **Aktiv**.

This quick-start guide is intended for qualified personnel working in electrical engineering and electronics.

# It applies to COMTRAXX versions 1.xx, 2.xx, and 3.xx

#### Requirements

To send data to POWERSCOUT<sup>®</sup>, you must have a valid user name and password. The data are collected and sent via the following devices:

- CP700
  Condition monitor with an integrated gateway
- COM465IP
   Condition monitor with an integrated gateway
- COM465DP
   Condition monitor with an integrated gateway

#### Setting up devices

#### Start web user interface

- Open a web browser
- Enter the IP address of your device

#### Make settings

The device must be connected to POWERSCOUT®.

- 1. Select Menu > Settings > Interface > POWERSCOUT.
- 2. Select the setting **on** in the drop down menu **Activated**.
- 3. Enter your user name and the corresponding password in the respective fields.
- 4. Afterwards, select Save changes.

The device connects itself to POWERSCOUT<sup>®</sup>. The connection status changes to **Active**.

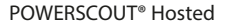

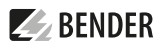

#### **Hinweise zur Verbindung**

Bei inaktivem Verbindungsstatus überprüfen Sie die Ethernet-Einstellung des Geräts unter Menü > Einstellungen > Schnittstelle > Ethernet. Überprüfen Sie die Einstellung der folgenden Parameter:

- IP-Adresse
- Subnetzmaske
- · Standard-Gateway
- DNS-Server

Verbindet sich das Gerät trotz korrekter Einstellung nicht, überprüfen Sie bitte die Einstellung der Firewall. Die IP-Adresse des Geräts muss an powerscout.bender.de mittels Port 443 Daten senden dürfen.

#### POST auf https://powerscout.bender.de

Ihre IT-Abteilung kann Ihnen hierzu Auskunft geben.

#### Information regarding the connection

In case of inactive connection status, check the Ethernet settings of the device at **Menu > Settings > Interface > Ethernet**. Check the settings of the following parameters:

- IP address
- Subnet mask
- Standard gateway
- DNS server

If, despite the correct settings, the gateway can still not establish a connection, please check the firewall settings. The device must have an approved IP address in order to send data to powerscout.bender.de via port 443-

#### POST on https://powerscout.bender.de

Contact your IT department for further information.

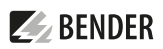

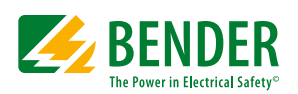

Alle Rechte vorbehalten. Nachdruck und Vervielfältigung nur mit Genehmigung des Herausgebers.

#### Bender GmbH & Co. KG

Postfach 1161 • 35301 Grünberg • Deutschland Londorfer Str. 65 • 35305 Grünberg • Deutschland Tel.: +49 6401 807-0 • Fax: +49 6401 807-259 E-Mail: info@bender.de • www.bender.de

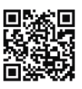

All rights reserved. Reprinting and duplicating only with permission of the publisher.

#### Bender GmbH & Co. KG

PO Box 1161 • 35301 Gruenberg • Germany Londorfer Str. 65 • 35305 Gruenberg • Germany Tel.: +49 6401 807-0 • Fax: +49 6401 807-259 E-Mail: info@bender.de • www.bender.de